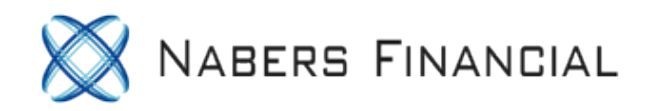

### How to Open a E\*Trade Investment Account For Your Solo 401k

Use this guide to assist in filling out an application with E\*Trade to open a brokerage account within your Solo 401k.

NOTE: E\*Trade documents are subject to change at any time. Please visit Etrade.com to ensure you have the most up to date application. This guide is for informational purposes only and is not a replacement for tax, legal or investment advice. If you have any questions on completing the E\*Trade application or successfully completing your rollovers, we strongly suggest you reach out to E\*Trade directly at (888) 402-0654.

| and the second second second second second second second second second second second second second second second | ·                       |                                     |
|----------------------------------------------------------------------------------------------------|-------------------------|-------------------------------------|
| E*TRADE Bank Stock Plans                                                                                         |                         | ⑦ Contact Us                        |
| E*TRADE Account Types Investment Choices Planning Trading Pricing                                                | Knowledge Q             | Log on Open an account              |
|                                                                                                    |                         |                                     |
| Investment-Only                                                                                                  |                         |                                     |
| (Non-custodial retirement plan)                                                                                  |                         |                                     |
|                                                                                                    |                         |                                     |
| A retirement plan with flexible investment choices                                                               | \$O                     | 1- <mark>888-402-0654</mark>        |
| • For business owners with an established retirement plan trying to expand the range of investment options       | minimum initial deposit | talk to a Small Business Specialist |
| A trading platform for plans with third-party administrators                                                     |                         |                                     |
| Account setup options, including a pooled or separate participant account                                        |                         |                                     |
| Get application                                                                                                  |                         |                                     |
|                                                                                                    |                         |                                     |
|                                                                                                    |                         |                                     |

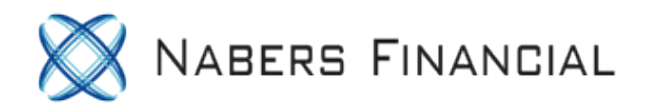

E\*Trade recommends using the Non-custodial retirement plan Account Application as the "Investment-only" brokerage account connected to your Nabers Solo 401k Plan.

## E**X**TRADE

# INVESTMENT ONLY (NON-CUSTODIAL) RETIREMENT PLAN APPLICATION

COMPLETE YOUR E\*TRADE APPLICATION IN THREE EASY STEPS

The Investment Only (Non-Custodial) Retirement Plan Application you requested begins on the following page.

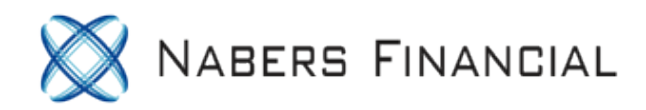

#### Download the E\*Trade Non-Custodial Retirement Application at: https://content.etrade.com/etrade/estation/pdf/noncustodialaccountapplication.pdf

#### COMPLETE YOUR E\*TRADE APPLICATION IN THREE EASY STEPS

The Investment Only (Non-Custodial) Retirement Plan Application you requested begins on the following page.

To complete your application, simply:

1. SCROLL DOWN AND FILL OUT EACH FIELD BY TYPING IN THE APPROPRIATE INFORMATION.

If you would like to complete the application by hand, skip this step and move on to Step 2.

- 2. ONCE YOU HAVE PROVIDED THE REQUESTED INFORMATION, REVIEW YOUR APPLICATION TO ENSURE IT IS COMPLETE AND PRINT IT BY CLICKING THE S BUTTON ON THE TOP TOOLBAR.
- 3. SIGN AND DATE YOUR APPLICATION, AND MAIL IT TO THE APPROPRIATE ADDRESS:

By overnight mail: E\*TRADE Securities LLC Harborside 2 200 Hudson Street, Suite 501 Jersey City, NJ 07311 By regular mail: E\*TRADE Securities LLC P.O. Box 484 Jersey City, NJ 07303-0484

General Fax Number: 1-866-650-0003 From Outside the US: +1-678-624-6950

• Need Help? Call 1-888-402-0654 to speak with a Retirement Specialist from 7AM to 10PM EST, Monday through Friday.

Note: To assist in filling out this application, get your your Solo 401k Adoption Agreement from the zip file on your Solo 401k dashboard. It is the file ending in '401k Plan & Trust'.

You can download your adoption agreement at https://docs.solo401k.com under "401k Documents". Your adoption agreement is a PDF within the '401k Plan & Trust' download.

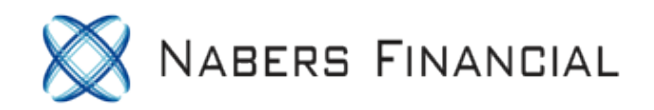

#### Begin by inputting your business and 401k plan information

| 1. PLAN INFORMATION                                               |                                                                                                    |  |  |  |  |
|-------------------------------------------------------------------|----------------------------------------------------------------------------------------------------|--|--|--|--|
| Company Name                                                      | Plan Name (i.e. ABC Company 401(k) Plan)                                                                                                    |  |  |  |  |
| John Doe LLC                                                      | John Doe 401k Plan                                                                                                    |  |  |  |  |
| Type of Plan                                                      | Plan's Tax ID Number or EIN                                                                                                    |  |  |  |  |
| 401(k) Profit Sharing Money Purchase Defined Benefit/Pension Plan | 11 111111                                                                                                    |  |  |  |  |
| 457 Other Qualified Plan (please specify)                         | 11-111111                                                                                                    |  |  |  |  |
| Business Street Address (cannot be a P.O. Box)                    | Date Plan Established (mm/dd/yyyy)                                                                                                    |  |  |  |  |
| 123 Sesame St                                                     | 01/01/2014                                                                                                    |  |  |  |  |
| City, State, ZIP                                                  | Plan Structure:                                                                                                    |  |  |  |  |
| Any city, CA 12345                                                | Pooled Account: The trustee(s) or plan administrator(s) will direct the investment activity                                                                                   |  |  |  |  |
| Mailing Address (if different from above; P.O. Box may be used)   | for the entire plan.                                                                                                    |  |  |  |  |
|                                                                   | Participant-Directed Account: This account will be established for only one plan<br>participant. The account will be titled as Plan Name FBO [For the Benefit Of] Participant |  |  |  |  |
| City, State, ZIP                                                  | Name. The Participant can have limited trading authority on the account if selected in Section 7.                                                                             |  |  |  |  |

Company Name: This is your business name.

Plan Name: Input your trust name as listed on page 4 of your Adoption Agreement after "The Trust shall be known as:".

Type of Plan: Check '401(k).

**Plan's Tax ID Number or EIN**: Use your Trust Tax ID number found on page 4 of your Adoption Agreement.

Business Street Address: Use the address for your business.

Date Plan Established: Input the date you established your Solo 401k plan with Nabers

Mailing Address: If different from your business address, add your mailing address here

**Plan Structure**: If you and your spouse will maintain separate accounts, select "Participant-Directed Account" and you both need to fill out separate applications. If you are the sole participant for your 401k plan, select "pooled account".

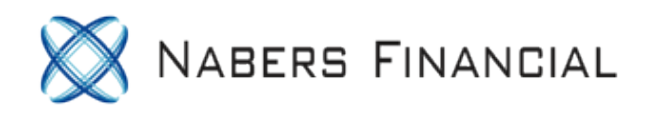

#### Next, enter information as the trustee(s)

| 2. ENTER INFORMATION ABOUT PLAN TRUSTEE(S) (THE PARTICIPANT SHOULD NOT BE LISTED IN THIS SECTION UNLESS ALSO A TRUSTEE)                                                      |                                     |                                                        |                        |                            |                           |                              |                |
|----------------------------------------------------------------------------------------------------|-------------------------------------|--------------------------------------------------------|------------------------|----------------------------|---------------------------|------------------------------|----------------|
|                                                                                                    | PLAN T                              | RUSTEE                                                 |                        |                            | PLAN T                    | RUSTEE                       |                |
| V Mr.                                                                                                    | Mrs. Name (first, middle init       | ial, last)                                             |                        | Mr. Mrs.                   | Name (first, middle in    | itial, last)                 |                |
| Ms                                                                                                    | Dr. John Doe                        |                                                        |                        | Ms. Dr.                    | Jane Doe                  |                              |                |
| Jr.                                                                                                    | Sr. Esq. Other                      |                                                        |                        | Jr. Sr. Esq. Other         |                           |                              |                |
| Home Address                                                                                                    | (cannot be a P.O. Box)              |                                                        |                        | Home Address (cannol       | be a P.O. Box)            |                              |                |
| 123 Sesa                                                                                                    | me St                               |                                                        |                        | 123 Sesame                 | St                        |                              |                |
| City, State, ZIP                                                                                                    |                                     |                                                        |                        | City, State, ZIP           |                           |                              |                |
| Any city,                                                                                                    | CA 12345                            |                                                        |                        | Any city, CA 1             | 2345                      |                              |                |
| Mailing Address                                                                                                    | s (if different from above; P.O. Bo | ( may be used)                                         |                        | Mailing Address (if diff   | erent from above; P.O. Bo | x may be used)               |                |
|                                                                                                    |                                     |                                                        |                        |                            |                           |                              |                |
| City, State, ZIP                                                                                                    |                                     |                                                        |                        | City, State, ZIP           |                           |                              |                |
|                                                                                                    |                                     |                                                        |                        |                            |                           |                              |                |
| Country Code                                                                                                    | Home Phone                          | Country Code                                           | Business Phone         | Country Code               | Home Phone                | Country Code                 | Business Phone |
| 111                                                                                                    | 222-3333                            |                                                        |                        | 111                        | 2223333                   |                              |                |
| E-mail Address                                                                                                    | (required for account updates)      |                                                        |                        | E-mail Address (require    | ed for account updates)   |                              |                |
| john@do                                                                                                    | e.com                               |                                                        |                        | jane@doe.com               |                           |                              |                |
| Date of Birth (n                                                                                                    | nm/dd/yyyy)                         | Social Security                                        | Number                 | Date of Birth (mm/dd/yyyy) |                           | Social Security Number       |                |
| 01/01/195                                                                                                    | 56                                  | 123-45-6                                               | 789                    | 02/02/1954 987-65-4321     |                           |                              | 321            |
| IF YOU ARE                                                                                                    | E NOT A U.S. RESIDEN                | T, PLEASE P                                            | ROVIDE THE FOLLOW      | ING INFORMATIO             | N                         |                              |                |
| Passport Numb                                                                                                    | ber                                 | Passport Country of Issuance                           |                        | Passport Number            |                           | Passport Country of Issuance |                |
|                                                                                                    |                                     |                                                        |                        |                            |                           |                              |                |
| Country of Legal Residence (please attach Form W-8BEN)                                                                                                    |                                     | Country of Legal Residence (please attach Form W-8BEN) |                        |                            |                           |                              |                |
|                                                                                                    |                                     |                                                        |                        |                            |                           |                              |                |
| NOTE: If you are a non-U.S. resident, please attach a photocopy of your passport or government-issued identification. We cannot open the account without this documentation. |                                     |                                                        |                        | nnot open the account      |                           |                              |                |
| IF YOU ARE NOT A U.S. CITIZEN, PLEASE PROVIDE THE FOLLOWING INFORMATION                                                                                                    |                                     |                                                        |                        |                            |                           |                              |                |
| Country of Citizenship                                                                                                    |                                     |                                                        | Country of Citizenship |                            |                           |                              |                |
| Country of Citi                                                                                                    | zenship                             |                                                        |                        | Country of Citizenship     | )                         |                              |                |

Input your information (name, social security number, address, birthdate, etc). If your spouse is listed as a trustee, you should list him/her here as well.

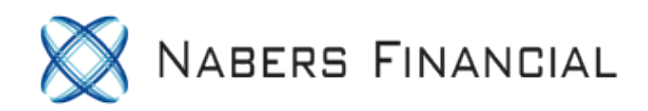

| Enter your employment information.                   |                                     |                                                                                  |                                   |  |  |  |
|------------------------------------------------------|-------------------------------------|----------------------------------------------------------------------------------|-----------------------------------|--|--|--|
|                                                      |                                     |                                                                                  |                                   |  |  |  |
|                                                      |                                     |                                                                                  |                                   |  |  |  |
| EMPLOYMENT STATUS                                    |                                     |                                                                                  |                                   |  |  |  |
| Employed V Self-Employed*                            | Retired Student Not Employed        | Employed Self-Employed*                                                          | Retired Student Not Employed      |  |  |  |
| Employer                                             | Specific Occupation                 | Employer                                                                         | Specific Occupation               |  |  |  |
| John Doe LLC                                         | real estate                         | John Doe LLC                                                                     | real estate                       |  |  |  |
| Line of Business *(this box must be filled in for se | elf-employed persons)               | Line of Business "(this bax must be filled in for self-employed persons)         |                                   |  |  |  |
| real estate investing                                |                                     | real estate investing                                                            |                                   |  |  |  |
| Business Street Address                              |                                     | Business Street Address                                                          |                                   |  |  |  |
| 123 Sesame St                                        |                                     | 123 Sesame St                                                                    |                                   |  |  |  |
| City, State, ZIP                                     |                                     | City, State, ZIP                                                                 |                                   |  |  |  |
| Any City, CA 12345                                   |                                     | Any City, CA 12345                                                               |                                   |  |  |  |
| Are you employed by a registered broker-deale        | r, a securities exchange, or FINRA? | Are you employed by a registered broker-dealer, a securities exchange, or FINRA? |                                   |  |  |  |
| Ves (you must submit a compli                        | ance letter with this application)  | Ves (you must submit a compliance letter with this application)                  |                                   |  |  |  |
| Are you an officer, 10% shareholder or policym       | aker of a publicly held company?    | Are you an officer, 10% shareholder or policyr                                   | maker of a publicly held company? |  |  |  |
| No Yes (specify companies)                           |                                     | No     Yes (specify companies)                                                   |                                   |  |  |  |

**Employment status** should be checked 'employed' or 'self-employed', depending on your employment status.

**Employer name**: This is your Adopting Employer listed on page 2 of your Adoption Agreement above "(the "Employer")"

Business Street Address: This is your business address

NOTE: If you and your spouse are co-trustees in the Solo 401k plan, you must list both of your names on the application. Trustees are listed on page 4 of your Adoption Agreement.

If you selected 'Pooled account', fill out Section 3 with your info.

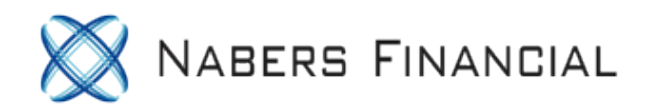

#### Section 4 is to be completed if you selected 'participant directed account' in Section 1.

| 4. ENTER INFORMATION ABOUT THE PARTICIPANT (THIS SECTION SHOULD BE COMPLETED ONLY IF PARTICIPANT DIRECTED ACCOUNT IS SELECTED AS THE PLAN STRUCTURE IN SECTION 1) |                                |                                       |                    |                                               |               |                                           |               |                     |
|----------------------------------------------------------------------------------------------------|--------------------------------|---------------------------------------|--------------------|-----------------------------------------------|---------------|-------------------------------------------|---------------|---------------------|
| Mr. Mrs.                                                                                                    | Name (first, middle initi      | ial, last)                            |                    | Ir Sr Fea Other                               |               |                                           |               |                     |
| Ms. Dr.                                                                                                    |                                |                                       |                    |                                               |               |                                           |               |                     |
| Home Street Addres                                                                                                    | ss (cannot be a P.O. box)      |                                       |                    | City, State, ZI                               | Р             |                                           |               |                     |
|                                                                                                    |                                |                                       |                    |                                               |               |                                           |               |                     |
| Mailing Address (if o                                                                                                    | different from above; P.O. box | may be used)                          |                    | City, State, ZI                               | Р             |                                           |               |                     |
|                                                                                                    |                                |                                       |                    |                                               |               |                                           |               |                     |
| Country Code Hor                                                                                                    | me Phone                       | Country Code                          | Business Phone     | E-mail Address (required for account updates) |               |                                           |               |                     |
|                                                                                                    |                                |                                       |                    |                                               |               |                                           |               |                     |
| Date of Birth (mm/d                                                                                                    | d/yyyy) Social Security        | Number or Tax I                       | D Number           | Employer                                      |               |                                           |               | Specific Occupation |
|                                                                                                    |                                |                                       |                    |                                               |               |                                           |               |                     |
| Employment Status                                                                                                    | s<br>                          |                                       |                    | Line of Busin                                 | iess* (req    | quired for self                           | f-employed pe | rsons)              |
| Employed                                                                                                    | Seir - employed"               | etired St                             | udent Not Employed |                                               |               |                                           |               |                     |
| Business Street Add                                                                                                    | dress                          |                                       |                    | City, State, ZIP                              |               |                                           |               |                     |
|                                                                                                    |                                |                                       |                    |                                               |               |                                           |               |                     |
| Marital Status                                                                                                    |                                | Number of Dependents (Including self) |                    |                                               |               |                                           |               |                     |
| Single Married Divorced Widowed                                                                                                    |                                | 1 2 3 4 Other:                        |                    |                                               |               |                                           |               |                     |
| Are you employed by a registered broker-dealer, a securities exchange, or FINRA?                                                                                  |                                | Are you an of                         | ficer, dire        | ector, 10% s                                  | hareholder, o | r policymaker of a publicly held company? |               |                     |
| No Yes (if yes, you must submit a compliance letter with this application)                                                                                        |                                | No Yes (specify companies)            |                    |                                               |               |                                           |               |                     |
|                                                                                                    |                                |                                       |                    |                                               |               |                                           |               |                     |
| <u> </u>                                                                                                    |                                |                                       |                    |                                               |               |                                           |               |                     |

If you and your spouse are opening separate accounts, you each need to fill out this section on your application with your information.

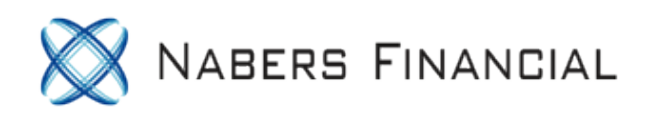

| SECURITIES INDUSTRY REGULATIONS REQUIRE THAT WE COLLECT ALL OF THE FOLLOWING INFORMATION           Provide this information for the Plan         Approximate Net Worth of the Plan (cash, stocks, etc.)           Coepital preservation         \$50-324,999           Meinteine the potential for any loss of principal.         \$50-324,999           Increase interment value over time while according principal.         \$50,000-349,999           Stock, opposed         \$50,000-349,999           Stock, opposed         \$50,000-349,999           Stock, opposed         \$50,000-349,999           Stock, opposed         \$50,000-349,999           Stock, opposed         \$50,000-349,999           Stock, opposed         \$50,000-349,999           Stock, opposed         \$50,000-3499,999           Stock, opposed         \$50,000-3499,999           Stock, opposed         \$50,000-3499,999           Stock, opposed         \$50,000-3499,999           Stock, opposed         \$50,000-3499,999           Stock, opposed         \$50,000-3499,999           Stock, opposed         \$50,000-3499,999           Stock, opposed         \$50,000-3499,999           Stock, opposed         \$50,000-3499,999           Stock, opposed         \$50,000-3499,999           Stock, opposed         \$50,000-3499,999 <th>5. CREATE AN INVESTMENT PRO</th> <th>FILE FOR THE</th> <th>ACCOUNT</th> <th></th> <th></th> <th></th>                                                                                                    | 5. CREATE AN INVESTMENT PRO                                                                                                    | FILE FOR THE        | ACCOUNT                                                          |       |                                                               |                                                                                      |
|----------------------------------------------------------------------------------------------------|----------------------------------------------------------------------------------------------------|---------------------|------------------------------------------------------------------|-------|---------------------------------------------------------------|--------------------------------------------------------------------------------------|
| Provide this information for the Plan         Overall investment Objective<br>for the Plan (choose only one)       Approximate Net Worth of the Plan<br>(cash, stocks, etc.)         Capital preservation       \$ 50 - 524,999         Minimize the pointial for any loss of<br>principal.       \$ 50 - 524,999         Income       \$ 50,000 - 549,999         Provide this information for each Plan Trustee if Pooled Account was selected as the Plan Structure in Section 1<br>(attach a copy of this section if more than two Plan Trustees)         Investment Experience         Plan Trustee       Co-Authorized Plan Trustee         Voreid this Information for each Plan Trustee if Pooled Account was selected as the Plan Structure in Section 1<br>(attach a copy of this section if more than two Plan Trustees)         Investment Experience         Plan Trustee       Co-Authorized Plan Trustee         Voreid this Information for each Plan the Value over the while<br>social of this section if more than two Plan Trustees)         Investment Experience         Plan Trustee       Co-Authorized Plan Trustee         Voreid this Information for the Participant-Directed account was selected as the Plan Structure in Section 1<br>(excluding residence)         Mone       Limited       Sto.00-349,999         Sto.000-349,999       \$ 50,000-349,999         Sto.000-349,999       \$ 50,000-349,999         Provide this Information for each Plan trustee       Investment                                                                                                    | SECURITIES INDUSTRY REGULATIONS                                                                                                    | <b>REQUIRE THAT</b> | WE COLLECT ALL O                                                 | F TH  | E FOLLOWING INFORMA                                           | TION                                                                                 |
| Overall Investment Objective<br>for the Plan (choose only one)         Approximate Net Worth of the Plan         Approximate Liquid Net Worth of the Plan           Capital preservation         \$ \$ \$ \$ \$ \$ \$ \$ \$ \$ \$ \$ \$ \$ \$ \$ \$ \$ \$                                                                                                    | Provide this information for the Pla                                                                                                    | n                   |                                                                  |       |                                                               |                                                                                      |
| Capital preservation       \$             § 9 - 524,999       \$             § 10 - 500,999       \$             § 15,000 - 524,999       \$             § 15,000 - 524,999       \$             § 15,000 - 524,999       \$             § 15,000 - 524,999       \$             § 15,000 - 524,999       \$             § 15,000 - 524,999       \$             § 15,000 - 524,999       \$             § 15,000 - 524,999       \$             § 15,000 - 524,999       \$             § 15,000 - 524,999       \$             § 15,000 - 524,999       \$             § 15,000 - 524,999       \$             § 15,000 - 524,999       \$             § 15,000 - 524,999       \$             § 15,000 - 524,999       \$             § 15,000 - 524,999       \$             § 15,000 - 524,999       \$             § 15,000 - 524,999       \$             § 15,000 - 524,999       \$             § 15,000 - 524,999       \$             § 15,000 - 524,999       \$             § 15,000 - 524,999       \$             § 100,000 +       \$             § 100,000 +       \$             § 100,000 +       \$             § 100,000 +       \$             § 100,000 +       \$             § 100,000 +       \$             § 100,000 +       \$             § 100,000 +       \$             § 100,000 +       \$             § 100,000 +       \$             § 100,000 +       \$             § 100,000 +       \$             § 100,000 +       \$             § 100,000 +       \$             § 100,000 +       \$             § 100,000 +       \$             § 100,000 +       \$             § 100,000 +       \$             § 100,000 +       \$             § 100,000 +       \$             § | Overall Investment Objective<br>for the Plan (choose only one)                                                                                                    | Approximate         | Net Worth of the P                                               | an    | Approximate Liquid Net Worth of the Plan (cash, stocks, etc.) |                                                                                      |
| Investment Experience         Plan Trustee         Vore       Limited       Good       Excellent         Provide this information for the Participant if Participant-Directed account was selected as the Plan Structure in Section 1         Overall Investment Objective<br>for This Account (choose only one)       Investment<br>Experience       Annual Income       Approximate Net Worth<br>(excluding residence)       Approximate Liquid<br>Net Worth (cash, stocks, etc         Capital preservation<br>mimize the potential for any loss of<br>principal.       None       \$0.\$14,999       \$0.\$25,000.\$49,999       \$0.\$25,000.\$49,999         Good       \$25,000.\$22,999       \$50,000.\$29,999       \$50,000.\$49,999       \$150,000.\$24,999         Good       \$25,000.\$49,999       \$50,000.\$49,999       \$50,000.\$499,999       \$100,000.\$499,999         Growth       Excellent       \$200,000+       \$100,000.\$199,999       \$100,000.\$499,999       \$100,000.\$499,999         Speculation       \$200,000+       \$200,000+       \$100,000.\$499,999       \$100,000.\$499,999       \$100,000.\$499,999                                                                                                    | Capital preservation       Image: Solution (clash, stocks, etc.)         Minimize the potential for any loss of principal.       Image: Solution (stocks, etc.)         Income       Stocks, Stocks, etc.)         Provide current income rather than growth of principal.       Image: Stocks, Stocks, Stock |                     |                                                                  |       |                                                               | ture in Section 1                                                                    |
| Plan Trustee       Co-Authorized Plan Trustee         ✓ None       Limited       Good       Excellent       ✓ None       Limited       Good       Excellent         Provide this information for the Participant if Participant-Directed account was selected as the Plan Structure in Section 1         Overall investment Objective<br>for This Account (choose only one)       Investment<br>Experience       Annual income       Approximate Net Worth<br>(excluding residence)       Approximate Liquid<br>Net Worth (cash, stocks, etc)         Capital preservation<br>Minimize the potential for any loss of<br>principal.       None       \$0 -\$14,999       \$0 -\$14,999       \$15,000 -\$24,999       \$15,000 -\$49,999       \$15,000 -\$24,999       \$25,000 -\$49,999       \$25,000 -\$49,999       \$15,000 -\$24,999       \$25,000 -\$49,999       \$50,000 -\$99,999       \$50,000 -\$99,999       \$50,000 -\$99,999       \$50,000 -\$99,999       \$50,000 -\$49,999       \$50,000 -\$49,999       \$50,000 -\$49,999       \$50,000 -\$499,999       \$50,000 -\$499,999       \$50,000 -\$499,999       \$50,000 -\$499,999       \$50,000 -\$499,999       \$50,000 -\$499,999       \$50,000 -\$499,999       \$50,000 -\$499,999       \$50,000 -\$499,999       \$50,000 -\$499,999       \$50,000 -\$499,999       \$50,000 -\$499,999       \$50,000 -\$499,999       \$50,000 -\$499,999       \$50,000 -\$499,999       \$50,000 -\$499,999       \$50,000 -\$499,999       \$50,000 -\$499,999       \$50,000 -\$499,999       \$100,000 +       \$50,000 -\$499,999 </td <td>Investment Experience</td> <td></td> <td></td> <td></td> <td></td> <td></td>                    | Investment Experience                                                                                                    |                     |                                                                  |       |                                                               |                                                                                      |
| None       Limited       Good       Excellent       None       Limited       Good       Excellent         Provide this information for the Participant if Participant-Directed account was selected as the Plan Structure in Section 1         Overall Investment Objective<br>for This Account (choose only one)       Investment<br>Experience       Annual Income       Approximate Net Worth<br>(excluding residence)       Approximate Liquid<br>Net Worth (cash, stocks, etc.         Capital preservation       None       \$0 -\$14,999       \$15,000 -\$24,999       \$0 -\$14,999         Minimize the potential for any loss of<br>principal.       Good       \$25,000 -\$49,999       \$15,000 -\$24,999       \$15,000 -\$24,999         Provide current income rather than growth<br>of principal.       Good       \$50,000 -\$99,999       \$50,000 -\$499,999       \$50,000 -\$499,999       \$50,000 -\$499,999       \$50,000 -\$499,999       \$50,000 -\$499,999       \$50,000 -\$499,999       \$50,000 -\$499,999       \$50,000 -\$499,999       \$50,000 -\$499,999       \$50,000 -\$499,999       \$50,000 -\$499,999       \$50,000 -\$499,999       \$50,000 -\$499,999       \$50,000 -\$499,999       \$50,000 -\$499,999       \$50,000 -\$499,999       \$50,000 -\$499,999       \$50,000 -\$499,999       \$50,000 -\$499,999       \$50,000 -\$499,999       \$50,000 -\$499,999       \$50,000 -\$499,999       \$50,000 -\$499,999       \$50,000 -\$499,999       \$50,000 -\$499,999       \$100,000 +       \$50,000 -\$499,999                                                                                                    | Plan Trustee                                                                                                    |                     | Co-Authorized                                                    | d Pla | n Trustee                                                     |                                                                                      |
| Provide this information for the Participant if Participant-Directed account was selected as the Plan Structure in Section 1         Overall Investment Objective<br>for This Account (choose only one)       Investment<br>Experience       Annual Income       Approximate Net Worth<br>(excluding residence)       Approximate Liquid<br>Net Worth (cash, stocks, etc         Capital preservation<br>Minimize the potential for any loss of<br>principal.       None       \$0.\$14,999       \$0.\$24,999       \$0.\$24,999       \$15,000.\$24,999       \$15,000.\$24,999       \$15,000.\$24,999       \$15,000.\$49,999       \$15,000.\$24,999       \$50,000.\$499,999       \$50,000.\$499,999       \$50,000.\$499,999       \$50,000.\$499,999       \$50,000.\$499,999       \$50,000.\$499,999       \$50,000.\$499,999       \$50,000.\$499,999       \$50,000.\$499,999       \$50,000.\$499,999       \$50,000.\$499,999       \$50,000.\$499,999       \$50,000.\$499,999       \$50,000.\$499,999       \$50,000.\$499,999       \$50,000.\$499,999       \$50,000.\$499,999       \$50,000.\$499,999       \$50,000.\$499,999       \$50,000.\$499,999       \$50,000.\$499,999       \$50,000.\$499,999       \$50,000.\$499,999       \$50,000.\$499,999       \$50,000.\$499,999       \$50,000.\$499,999       \$50,000.\$499,999       \$50,000.\$499,999       \$500,000.\$499,999       \$500,000.\$499,999       \$500,000.\$499,999       \$500,000.\$499,999       \$500,000.\$499,999       \$500,000.\$499,999       \$500,000.\$499,999       \$500,000.\$499,999       \$500,000.\$499,999       \$500,000.\$499,999       \$100,                                                 | ✓ None Limited Good                                                                                                    | Excellent           | ✓ None                                                           | Lim   | ited Good Exce                                                | llent                                                                                |
| Overall Investment Objective<br>for This Account (choose only one)       Investment<br>Experience       Annual Income       Approximate Net Worth<br>(excluding residence)       Approximate Liquid<br>Net Worth (cash, stocks, etc         Capital preservation       None       \$0.\$14,999       \$0.\$24,999       \$0.\$25,000.\$49,999       \$0.\$14,999         Income       \$0.\$25,000.\$49,999       \$50,000.\$24,999       \$50,000.\$49,999       \$50,000.\$49,999       \$50,000.\$49,999         Provide current income rather than growth<br>of principal.       Good       \$50,000.\$99,999       \$50,000.\$49,999       \$50,000.\$49,999       \$50,000.\$49,999       \$50,000.\$49,999       \$50,000.\$49,999       \$50,000.\$49,999       \$50,000.\$49,999       \$50,000.\$49,999       \$50,000.\$49,999       \$50,000.\$499,999       \$50,000.\$499,999       \$50,000.\$499,999       \$50,000.\$499,999       \$50,000.\$499,999       \$50,000.\$499,999       \$50,000.\$499,999       \$50,000.\$499,999       \$50,000.\$499,999       \$50,000.\$499,999       \$50,000.\$499,999       \$50,000.\$499,999       \$50,000.\$499,999       \$50,000.\$499,999       \$50,000.\$499,999       \$50,000.\$499,999       \$50,000.\$499,999       \$50,000.\$499,999       \$50,000.\$499,999       \$50,000.\$499,999       \$50,000.\$499,999       \$50,000.\$499,999       \$50,000.\$499,999       \$50,000.\$499,999       \$50,000.\$499,999       \$50,000.\$499,999       \$50,000.\$499,999       \$50,000.\$499,999       \$50,000.\$499,999       \$50,000.\$499,9                                                                                                  | Provide this information for the Par                                                                                                    | rticipant if Part   | icipant-Directed acc                                             | coun  | t was selected as the l                                       | Plan Structure in Section 1                                                          |
| Income         Good         \$25,000 - \$49,999         \$50,000 - \$99,999         \$25,000 - \$49,999           Provide current income rather than growth<br>of principal.         Excellent         \$50,000 - \$99,999         \$100,000 - \$49,999         \$50,000 - \$99,999           Growth<br>Increase investment value over time while<br>accepting price fluctuations.         \$200,000+         \$100,000 - \$199,999         \$200,000+           Speculation<br>Assume the highest degree of risk for         Assume the highest degree of risk for         \$1,000,000+         \$1,000,000+                                                                                                    | Overall Investment Objective<br>for This Account (choose only one)       Investment<br>Experience       Annual Income<br>(excluding residence)       Approximate Net Worth<br>Net Worth (cash, stocks, etc.)         Capital preservation<br>Minimize the potential for any loss of<br>prioritical       None       \$0 -\$14,999       \$0 -\$24,999       \$0 -\$24,999         Limited       \$15,000 -\$24,999       \$15,000 -\$24,999       \$15,000 -\$24,999       \$15,000 -\$24,999                                                                                                    |                     |                                                                  |       |                                                               |                                                                                      |
| Growth       \$500,000 \$999,999       \$100,000 \$155,555         Increase investment value over time while accepting price fluctuations.       \$200,000+       \$1,000,000+         Speculation       Assume the highest degree of risk for       \$1,000,000+       \$1,000,000+                                                                                                    | Provide current income rather than growth<br>of principal.                                                                                                    | Good Excellent      | \$25,000 -\$49,999<br>\$50,000 -\$99,999<br>\$100,000 -\$199,999 |       | \$50,000 -\$99,999<br>\$100,000 -\$499,999                    | \$25,000 -\$49,999<br>\$50,000 -\$99,999                                             |
| potentially higher returns.                                                                                                    | Growth Increase investment value over time while accepting price fluctuations. Speculation Assume the highest degree of risk for potentially higher returns.                                                                                                    |                     | \$200,000+                                                       |       | \$500,000 -\$999,999<br>\$1,000,000+                          | \$200,000 -\$199,999<br>\$200,000 -\$499,999<br>\$500,000 -\$999,999<br>\$1,000,000+ |

Fill out Section 5 according to your preferences.

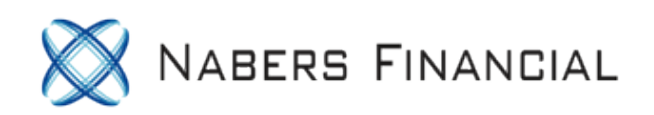

| 6. SELECT YOUR ACCOUNT FEATURES                                                                                                    |                                                                                                    |
|----------------------------------------------------------------------------------------------------|----------------------------------------------------------------------------------------------------|
| Uninvested Cash Program <sup>(1)</sup>                                                                                                    | Receive Your Account Documents Online                                                                                                    |
| At the end of each business day, your uninvested cash will be automatically<br>swept into one of the four options below. Select only <i>one</i> of the following<br>choices for the uninvested cash in your account. If no option is selected, you<br>will default to the Cash Balance Program. You may change your selection at<br>any time. For current rates and other information, go to <u>etrade.com/rates</u> .<br>Cash Balance Program <sup>(2)</sup><br>ESDA (Offers daily interest and FDIC insurance up to \$1,250,000) <sup>(3)</sup><br>JPMorgan U.S. Government Money Market Fund, E*TRADE Class<br>JPMorgan 100% U.S. Treasury Securities Money Market Fund, Morgan<br>Class                                   | For your convenience, account documents such as<br>monthly statements and trade confirmations will be<br>delivered to you electronically via a secure online<br>file cabinet instead of by U.S. mail. We will notify<br>you at the primary authorized person's e-mail<br>address provided in section 2 whenever a new<br>document is available. This feature is provided<br>automatically, unless declined below.<br>I would prefer to receive the following items by U.S.<br>mail: |
| (1) You have the option to have cash balances in your securities account automatically treated as free credit balances at E*TRADE Securities or transferred to either a money market mutual fund product or an account at a bank or banks whose deposits are insured by the FDIC (collectively, "Sweep Program"). For detailed information of the general terms and conditions of the products available through the Sweep Program go to <u>www.etrade.com/sweepoptions</u> . The products available under the Sweep Program may change at any time. By signing this application, you are providing your written affirmative consent to have your cash balance included in the Sweep Program with the option selected by you. | <ul> <li>Monthly Statements</li> <li>Trade confirmations</li> <li>Prospectuses</li> <li>Corporate reports, proxies, and reorganization notices</li> </ul>                                                                                                    |
| (2) Free Credit Balances at E*TRADE Securities.                                                                                                    | Tax Documents                                                                                                    |
| (3) If you select ESDA, we will provide you a copy of the ESDA Program Customer Agreement which<br>can also be found at <u>www.etrade.com/esdaagreement</u> as part of the Bank Sweep Account Agreements.<br>In the ESDA Program, your available cash balances will automatically sweep between the brokerage<br>account and deposit accounts at participating depository institutions ("Program Banks"), with deposits at<br>each Program Bank insured by the FDIC for up to \$250.000. The total FDIC insurance coverage for cash                                                                                                    |                                                                                                    |

Select the option you prefer in Section 6. You can change this at any time by contacting E\*Trade.

Leave Section 7 and 8 blank.

| 9. PROVIDE A TRUSTED CONTACT PERSON ("TCP") (OPTIONAL)                                                                                                    |                               |  |  |  |  |  |  |
|----------------------------------------------------------------------------------------------------|-------------------------------|--|--|--|--|--|--|
| By choosing to provide information about a trusted contact person, you authorize E*TRADE to contact and to disclose information about<br>your account to that person in the following circumstances: to address possible financial exploitation, to confirm the specifics of your<br>current contact information, health status, or the identity of any legal guardian, executor, trustee or holder of a power of attorney, or as<br>otherwise permitted by applicable law. |                               |  |  |  |  |  |  |
| TRUSTED CONTACT PERSON                                                                                                    |                               |  |  |  |  |  |  |
| First Name*                                                                                                    | Name* Last Name* Relationship |  |  |  |  |  |  |
|                                                                                                    |                               |  |  |  |  |  |  |
| Country Code* Phone Number* Email Address                                                                                                    |                               |  |  |  |  |  |  |
|                                                                                                    |                               |  |  |  |  |  |  |
| *If you choose to designate a TCP, these are required fields                                                                                                    |                               |  |  |  |  |  |  |

fuely went company also to have access to your account (such as a CDA/attorney

If you want someone else to have access to your account (such as a CPA/attorney), you can enter their information in Section 9. This is optional.

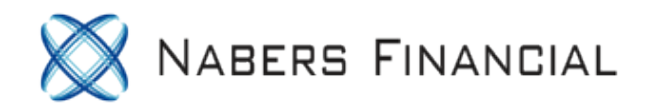

#### Sign and date on page 8.

I acknowledge I have been informed by E\*TRADE Securities LLC, and that I understand, that securities products, such as stocks, bonds, options, mutual funds, and exchange-traded funds and other securities products and services offered by E\*TRADE Securities are not insured by the FDIC, are not deposits or other obligations of, and are not guaranteed by either E\*TRADE Bank c/o Financial Corporation, E\*TRADE Savings Bank or any other bank, and are subject to investment risks, including the possible loss of the principal amount invested.

I UNDERSTAND THAT THIS ACCOUNT IS GOVERNED BY A PREDISPUTE ARBITRATION CLAUSE. I acknowledge that I have received and read a copy of the E\*TRADE CUSTOMER AGREEMENT which contains a pre-dispute Arbitration Agreement at Section 12.

The Internal Revenue Service does not require your consent to any provision of this document other than the certifications required to avoid backup withholding.

| nature of Plan Trustee  | Date | Signature of Plan Participant (if Participant-Directed account) |
|-------------------------|------|-----------------------------------------------------------------|
|                         |      |                                                                 |
| ed Name                 |      | Printed Name                                                    |
|                         |      |                                                                 |
| gnature of Plan Trustee | Date |                                                                 |
| -                       |      |                                                                 |
|                         |      |                                                                 |
| ted Name                | Date |                                                                 |

If you are opening a pooled account, you and your spouse will sign as 'trustee'. If you are opening a participant-directed account, you should each sign your individual applications as 'plan participant'.

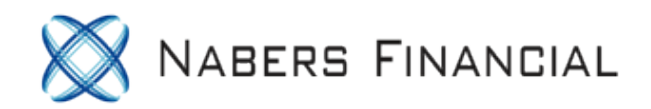

#### If you want options trading in your account, fill out and sign Section 11.

| 11. OPTIONS TRAD                                                                                                    | 11. OPTIONS TRADING APPLICATION AND AGREEMENT (ALSO COMPLETE SECTIONS 1 THROUGH 10 ABOVE) |                                                   |                               |                                |                                |  |  |  |
|----------------------------------------------------------------------------------------------------|-------------------------------------------------------------------------------------------|---------------------------------------------------|-------------------------------|--------------------------------|--------------------------------|--|--|--|
| OPTIONS ACTIVITY                                                                                                    | REQUESTED; YOU W                                                                          | ILL BE CONSIDERED                                 | FOR LEVEL ONE (W              | RITE COVERED CALL              | S) ONLY. THIS IS A             |  |  |  |
| CAPITAL PRESERVA                                                                                                    | TION / INCOME STRA                                                                        | AIEG1.                                            |                               |                                |                                |  |  |  |
| PLAN TRUSTEE (PROV<br>ATTACH ADDITIONAL                                                                                                    | IDE ONLY THE FIRST P<br>COPIES OF THIS PAGE.)                                             | LAN TRUSTEE'S INFOR                               | MATION. IF THERE IS N         | IORE THAN ONE PLAN             | TRUSTEE, PLEASE                |  |  |  |
| Marital Status         Number of<br>Dependents<br>(Including Self)         Options Investment<br>Knowledge and<br>Experience         Options Trading<br>Experience         Years of Trading<br>Experience         Average<br>Transaction<br>Size |                                                                                           |                                                   |                               |                                |                                |  |  |  |
| Single                                                                                                    | ✓ 1                                                                                       | ✓ None                                            | ✓ None                        | Stocks yrs.                    | ✓ \$0 -\$9,999                 |  |  |  |
| ✓ Married                                                                                                    | 2                                                                                         | Limited                                           | Covered Call Writing          | Bonds yrs.                     | \$10,000 -\$24,999             |  |  |  |
| Divorced                                                                                                    | 3                                                                                         | Good                                              | Covered Puts                  | Options yrs.                   | \$25,000+                      |  |  |  |
| Widowed                                                                                                    | 4                                                                                         | Excellent                                         | Spreads                       | Futures yrs.                   |                                |  |  |  |
|                                                                                                    | Other                                                                                     |                                                   | Uncovered Puts                |                                |                                |  |  |  |
| Total Transactions P                                                                                                    | Per Year                                                                                  |                                                   |                               |                                |                                |  |  |  |
| Stocks 0-9 10-14                                                                                                    | 15-24 25-74                                                                               | 75+ Options                                       | 0-9 10-14 15-24               | 25-74 75+                      |                                |  |  |  |
| Bonds 0-9 10-14                                                                                                    | 15-24 25-74                                                                               | 75+ Futures                                       | 0-9 10-14 15-24               | 25-74 75+                      |                                |  |  |  |
| PARTICIPANT                                                                                                    |                                                                                           |                                                   |                               | _                              | _                              |  |  |  |
| Marital Status                                                                                                    | Number of<br>Dependents<br>(Including Self)                                               | Options Investment<br>Knowledge and<br>Experience | Options Trading<br>Experience | Years of Trading<br>Experience | Average<br>Transaction<br>Size |  |  |  |
| Single                                                                                                    | 1                                                                                         | None                                              | None                          | Stocks yrs.                    | \$0 -\$9,999                   |  |  |  |
| Married                                                                                                    | 2                                                                                         | Limited                                           | Covered Call Writing          | Bonds yrs.                     | \$10,000 -\$24,999             |  |  |  |
| Divorced                                                                                                    | 3                                                                                         | Good                                              | Covered Puts                  | Options yrs.                   | \$25,000+                      |  |  |  |
| Widowed                                                                                                    | 4                                                                                         | Excellent                                         | Spreads                       | Futures yrs.                   |                                |  |  |  |
|                                                                                                    | Other                                                                                     |                                                   | Uncovered Puts                |                                |                                |  |  |  |
| Total Transactions Per Year                                                                                                    |                                                                                           |                                                   |                               |                                |                                |  |  |  |

Total Transactions Por Year

Once complete, fax or mail your application along with the first 4 pages of your adoption agreement.

By overnight mail: E\*TRADE Securities LLC Harborside 2 200 Hudson Street, Suite 501 Jersey City, NJ 07311

By regular mail: E\*TRADE Securities LLC P.O. Box 484 Jersey City, NJ 07303-0484

General Fax Number: 1-866-650-0003

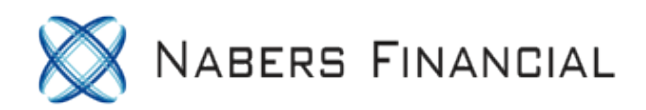

DISCLAIMER: Please note that this is not and should not be considered a replacement for tax, legal or investment advice. If you have any questions on completing the Schwab application or successfully completing your rollovers, we strongly suggest you reach out to Schwab directly at (800) 435-4000.